## 太平养老保险理赔流程

#### 一、保障内容

| 保障责任              | 责任描述                            | 保额       |
|-------------------|---------------------------------|----------|
| 住院津贴              | 意外或疾病导致的医院住院期间<br>(0免赔,全年累计90天) | 60 元/人/天 |
| 人身意外伤害险           | 遭受意外伤害事故导致身故、伤残                 | 20万      |
| 公共交通工具乘<br>客意外类保险 | 乘坐公共交通工具发生的意外<br>导致身故、残疾或烧伤     | 20 万     |
| 猝死                | 发生猝死                            | 20万      |

注: 公共交通工具意外和人身意外不重复理赔

### 二、理赔方式及资料

1、理赔方式

理赔分为线上理赔和线下理赔。

住院津贴实行线上理赔,在微信小程序搜索"福享太平"或下载福享太平 APP。

人身意外伤害险及其它非住院津贴类实行线下理赔,可以来保险公司办理也 可以提供上门服务。

| 2. | 理腔资料 |
|----|------|

| 序号   | 理赔材料                          |
|------|-------------------------------|
| 1    | 理赔申请书                         |
| 2    | 被保险人身份证复印件                    |
| 3    | 被保险人银行卡复印件                    |
| 4    | 被保险人的住院病案、费用明细、发票复印件          |
| 5    | 受益人的有效身份证                     |
| 6    | 受益人银行卡复印件                     |
| 7    | 受益人关系证明                       |
| 8    | 被保险人的诊疗记录                     |
| 9    | 被保险人的死亡证明                     |
| 10   | 医院或法定残疾鉴定机构出具的被保险人残疾程度鉴定书     |
| 11   | 所能提供的与确认保险事故的性质、原因等有关的其他证明和资料 |
| 住院津贴 | 2, 3, 4, 11                   |
| 猝死责任 | 1, 2, 5, 6, 7, 8, 9           |
| 意外身故 | 1, 2, 5, 6, 7, 8, 9, 11       |
| 意外残疾 | 1, 2, 3, 8, 10, 11            |

#### 三、理赔咨询电话

1、咨询及报案电话:

任雨涵 0311-89691914 13081112756 贾京肖 0311-89691913 13785138548

2、24小时报案热线 95589(需告知客服证件号)

四、线上住院津贴理赔流程

1、在微信搜索框输入"微信小程序"点击进入或识别二维码下载"福 享太平" APP

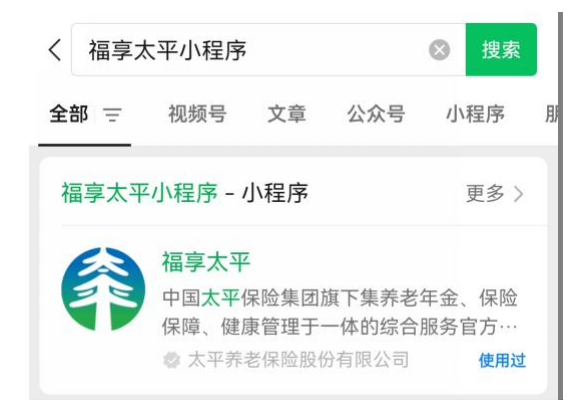

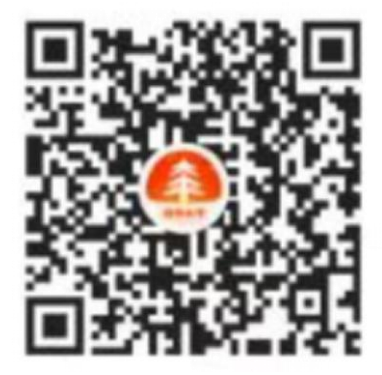

# 2、点击"我的",点击上方用户名"实名认证"

| 我的 •••                                                                           | 4:42 🗳 🌣 🙆                                                                      | (1) (1) * (1) (1) |
|----------------------------------------------------------------------------------|---------------------------------------------------------------------------------|-------------------|
|                                                                                  | <                                                                               | 我的 … •            |
| <b>2実習</b><br>130****2756<br>福享値0                                                | 保险订单                                                                            | >                 |
|                                                                                  | 实名认证                                                                            | 已实名 >             |
| 我的保单 <b>我的理赔</b>                                                                 | 企业绑定                                                                            | 已绑定 >             |
| 健康权益 保险订单 我的                                                                     | 消费者保护                                                                           | >                 |
| 我的服务                                                                             | 信息披露                                                                            | >                 |
| <th< th=""><th><b>③</b><br/>费查询<br/><sup>②</sup><br/>资选择</th><th>退出登录</th></th<> | <b>③</b><br>费查询<br><sup>②</sup><br>资选择                                          | 退出登录              |
| 更多推荐                                                                             | ()<br>()<br>()<br>()<br>()<br>()<br>()<br>()<br>()<br>()<br>()<br>()<br>()<br>( |                   |

3、点击首页"理赔申请"或"理赔"

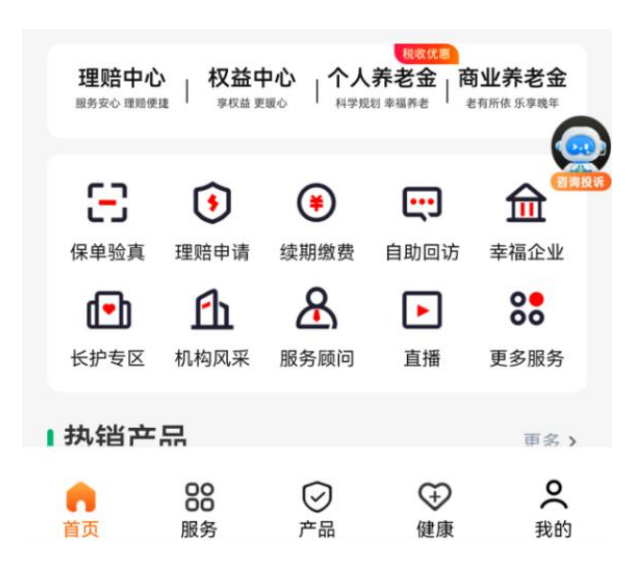

- 4、进入"出险人信息及申请"页面
- 出险人选择"本人",若替他人申请据实选择;
- 申请类型选择"费用报销"

- 5、进入"录入就诊信息"页面
- 事故原因选择"疾病"或"意外";
- 医疗类型选择"住院"并勾选"本次仅申请津贴报销"
- 就诊日期按住院发票或住院病历据实填写

| <           | 录入就诊信息 | ••• • |
|-------------|--------|-------|
| 事故原因*       |        | 疾病 >  |
| 医疗类型*       |        | 住院 >  |
| 🖌 本次仅申请津贴报销 | Ϋ́Ξ    |       |
| 就诊日期*       |        | 请选择 > |
|             |        |       |

- 6、进入"理赔申请"页面
  - 勾选"预估赔付金额在1万元以下,直接申请"

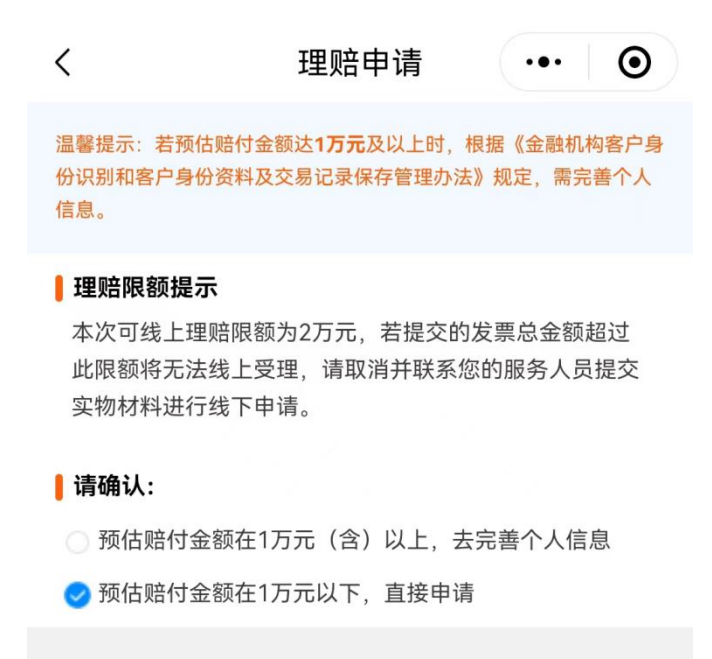

- 7、进入"录入联系信息"页面
- 据实填写个人手机号和银行账户信息,带"\*"为必填项

| <       | 录入联系信息 ••• ④ |
|---------|--------------|
| 联系人邮箱   | g.com        |
| 联系人手机号* | 13           |
| 账户名*    | j >          |
| 开户银行*   | 中国工商银行 >     |
| 银行帐号*   | 6222 023 0   |
|         | 下一步          |

8、进入"理赔申请重要提醒"页面(点击下一步即可)

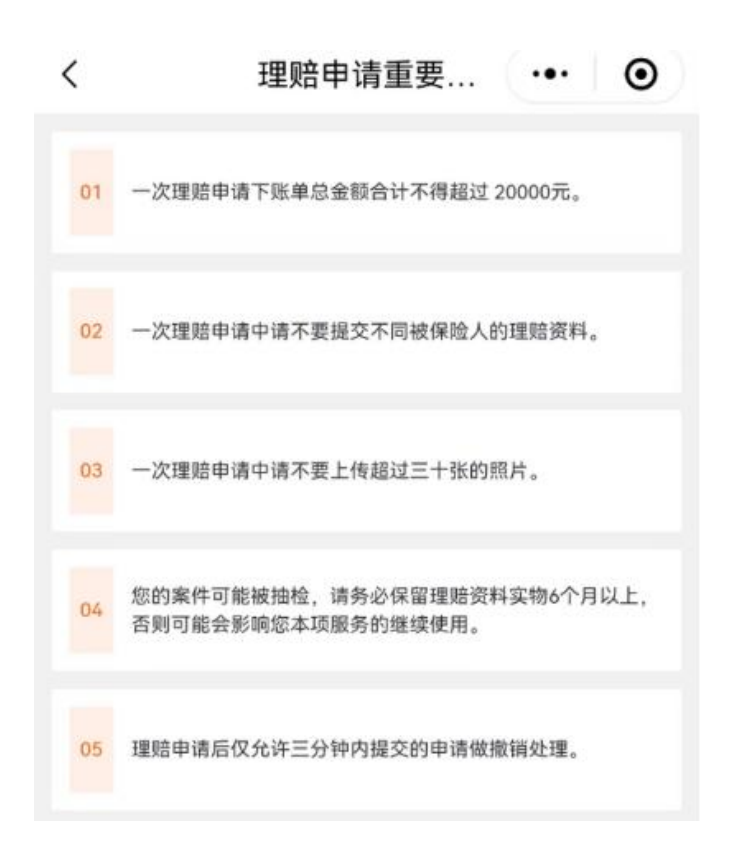

9、进入"影像资料上传"页面

- 在病史材料处上传住院病案首页、入院记录和出院记录
- 在医疗账单上传住院发票

• 在其他材料上传身份证(正反面)、银行卡复印件(写上 开户行网点名称)

| く 影像资料上传 ・・・                                                                                          | • •    |
|----------------------------------------------------------------------------------------------------|--------|
| 1、请按以下分类依次进行拍摄上传。<br>2、请在申请资料的正上方全屏拍摄,确保照片清晰可辨。<br>3、每个影像分类最少上传1张,总计上传不超过30张。<br>4、一次影像上传操作最多可选择9张照片。 |        |
| 病史材料*<br>拍摄包括门诊病历、检查报告,如有住院需拍摄出院小结。                                                                   |        |
| 医疗账单*<br>1.需拍摄医疗费用账单原件,有费用清单也请一并拍摄提交;<br>2.每次申请必需提交相应的医疗费用账单照片。                                       |        |
| 其他材料<br>申请人身份证明、账户所有人身份证明、关系证明、授权委托书、!<br>十                                                           | 账号信息等。 |
|                                                                                                    |        |
| 下一步                                                                                                   |        |

10、进入"申请信息确认"页面

• 核对个人信息无误后在电子签名栏签字,点击确定。

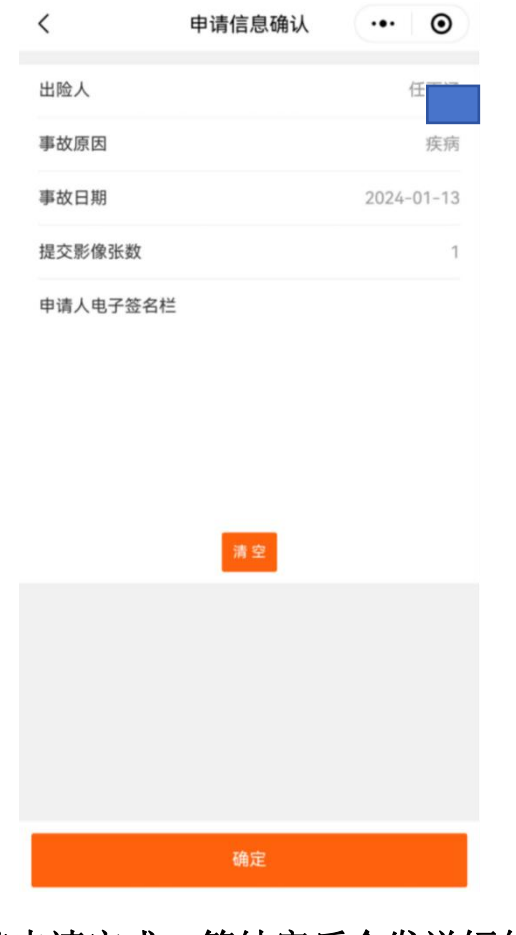

11、显示理赔申请完成,等结案后会发送短信通知。

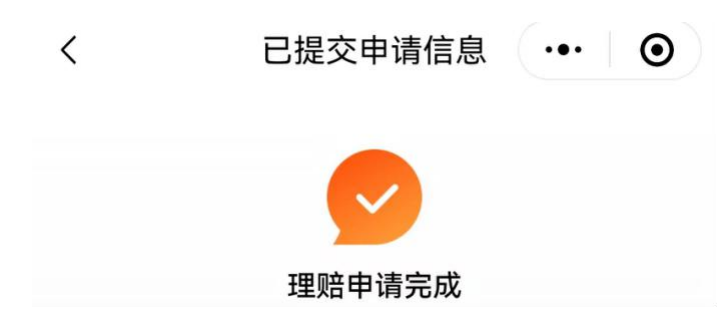